# K&H

ELŐENGEDÉLY és MO-TO tranzakciók leírása K&H PSZ POS terminál használatához

Kérjük, olvassa el figyelmesen, mert az Ön által korábban használt K&H Bank által üzemletett POS terminálhoz képest változást fog tapasztalni a K&H PSZ által POS terminál kezelésében!

A változásokat piros színnel jelöltük.

### Előengedély funkciók

- Első előengedély (nincs változás a K&H banki szoftverhez képest)
- pótelőengedély,
- előengedély részleges / teljes törlés és
- pótelőengedély befejezés indítható

**FŐ ELTÉRÉS**: A K&H Banki alkalmazáson az engedély számot (authorizációs kódot) kellett kétszer egymás után megegyező módon bevinni kézzel a terminálba. Az új alkalmazásban a pótelőengedély, előengedély törlés és lezárás (befejezés) tranzakcióknál a nagyobb biztonság érdekében az engedélyszám egyszeri bevitelét megelőzően az első előengedélyről nyomtatott slipen ugyancsak megjelenő Sequence ID-t kell bevinni (3x3 tagolású).

Első előengedély és pótelőengedély menü pontok:

- F1 tranzakciós menüpont
  - 2. előengedély (enter után)
    - 1. első előeng.
    - 2. pótengedély

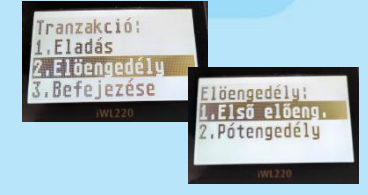

- 2.2. Pótengedély az új folyamat szerint:
  - összeg beírása
  - Első előengedélyhez tartozó Seq ID ( : : ) beírása
  - Előengedélyhez tartozó authiorizáció kód bevitele
  - kártyahasználat (lehet kézi is, ez esetben az F gomb megnyomása után lesz aktív a billentyűzet.)
  - a tranzakció sikeres befejezése után a slip tartalmazza az aktuális tranzakció összegét, illetve az addig az adott első előengedélyhez tartozó összes pótelőengedély/előengedély törlés egyenlegét 'Total: ......' az alsó sorban.

#### Előengedély törlés menüpontok

- F1 tranzakciós menüpont
  - 5. Előeng. törlés (zöld gomb)
    - Előeng. törlés
    - 1. teljes törlés

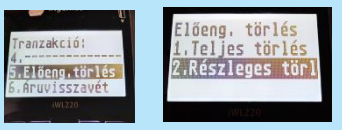

- 2. részleges (zöld gomb)
- 5.1. Teljes törlés az új folyamat szerint:
  - nem szükséges bevinni az összeget, azt a rendszer automatikusan kezeli,
  - Első előengedélyhez tartozó Seq ID ( : : ) beírása
  - Első előengedélyhez tartozó authorizáció kód bevitele
  - a kártya használata vagy kézi bevitel (F gomb után!). (A képernyőn átmenetileg 0 összeg szerepel, de ezt kérjük figyelmen kívül hagyni).
  - a bizonylaton látni fogja a levont teljes összeget negatív előjellel.

A kapcsolódó előengedélyek törlésre kerülnek, az eredeti előengedélyre hivatkozva újabb pótelőengedély, előengedély törlés vagy előengedély lezárás nem indítható.

Confidential

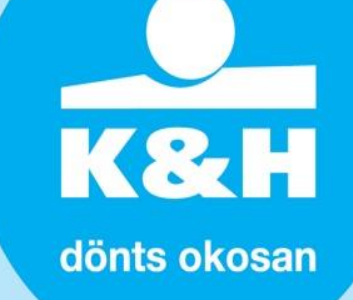

## 5.2. Előengedély részleges törlés

- törlendő összeg beírása
- Első előengedélyhez tartoző Seq ID ( : : ) beírása
- Első előengedélyhez tartozó authorizációs kód bevitele
- kártyahasználat (lehet kézi is, ez esetben az F gomb megnyomása után lesz aktív a billentyűzet.)
- a tranzakció sikeres befejezése után a slip tartalmazza az aktuálisan törölt részösszeget negatív előjellel, illetve az addig az adott első előengedélyhez tartozó összes pótelőengedély /előengedély törlés egyenlegét ('Total: ......' az alsó sorban).

Előengedély lezárása funkció

- F1 tranzakciós menüpont

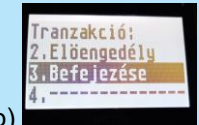

3. befejezése (zöld gomb)

Folyamat ezután megegyezik az előzőekkel:

- összeg beírása, zöld gomb, FONTOS: A beírt összegnek meg kell egyeznie az eddig foglalásban levő összeggel!).
- eredeti előengedély Seq. ID kitöltése (első előengedély-bizonylaton a 3x3-as számsor), zöld gomb,
- eredeti előengedély authorizációs kód (az első előengedély-bizonylaton szereplő 6 karakteres Auth.code) bevitele és zöld gomb.

| Befejezése<br>Érték:<br>29056 HUF | Elad előeng.után<br>Sen AA1:A51:A17 | Elad előeng.után<br>Buth: Ald7AB^ | Befejezése<br>Tov.szöveg:<br>: 6359^ |
|-----------------------------------|-------------------------------------|-----------------------------------|--------------------------------------|
| 22820 UNL                         | 260 001:021:011                     | NUCU: 014200                      | . []]]                               |

Az automatikus pót-előengedély vagy törlés funkció jelenleg még nem elérhető. Amennyiben más összeggel zárja le a tranzakciót (előengedély lezárása funkció), mint az előzetes előengedélyek totál összege, akkor a tranzakció visszautasításra fog kerülni.

Ha magasabb összegre szükséges lezárnia a tranzakciót, a befejezés előtt egy pótelőengedélyt kell indítania (2.2) a különbözetre. Ha alacsonyabb összegre, akkor a befejezés előtt egy részleges törlést (5.2) kell indítania a különbözetre. A legutolsó slipen szerepel az addigi előengedélyek/törlések összege, így az alapján indítson pót-előengedély kérést vagy résztörlést az előengedély lezárása előtt.

# Mail Order funkció

Átmenetileg az eladás kézibevitel funkcióval tudja rögzíteni a tranzakciót

F1 tranzakciós menüpont

1. eladás

- 1.1 Kézibevitel funkció
- összeg beírása
- kérni fogja a terminál a kártyát.
- nyomja meg az F funkciógombot,
- írja be a kártyaszámot,
- majd a lejárati időt.